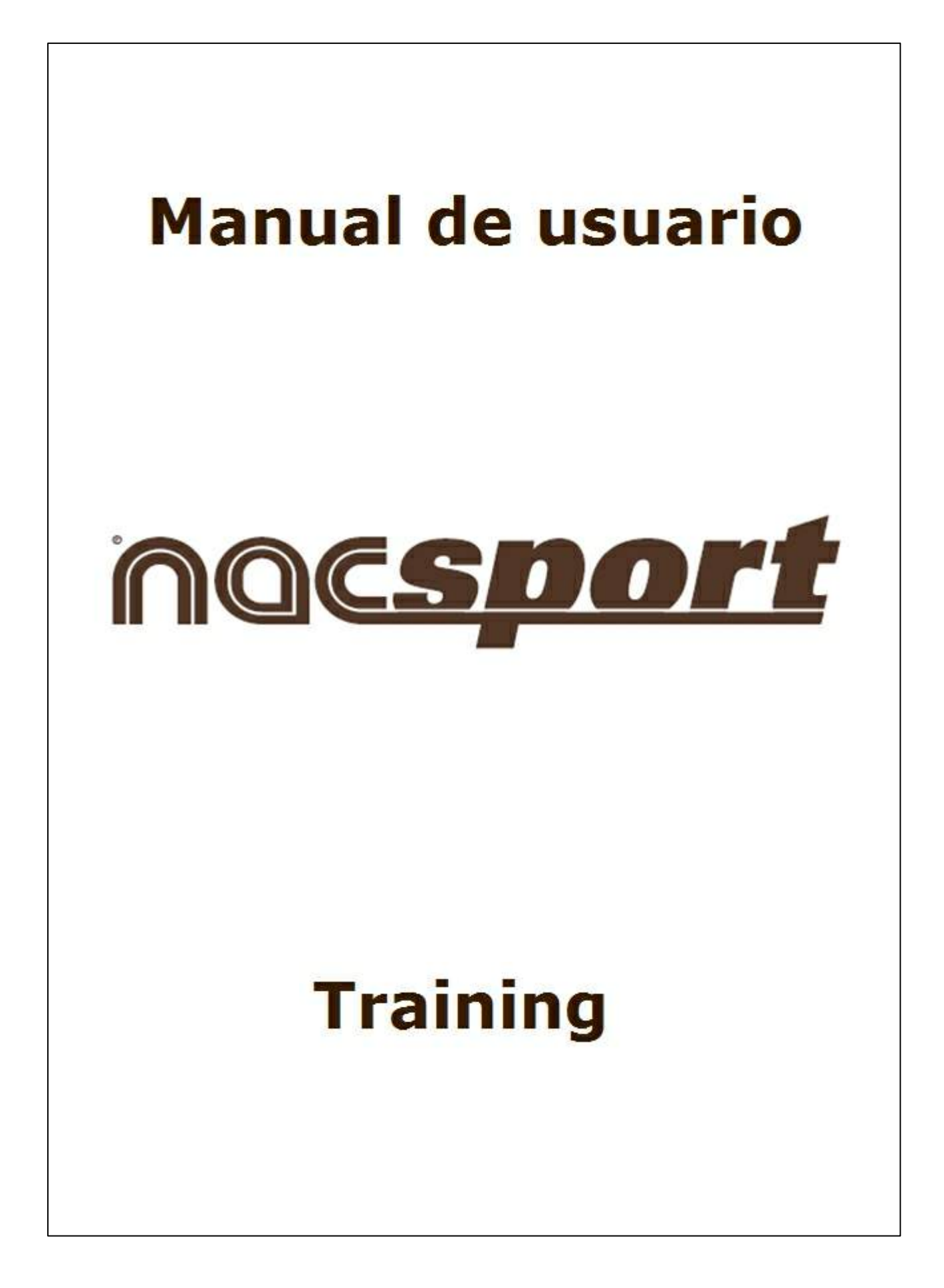

# INDICE

# **1.GRÁFICOS**

| 1.1 EN | ITORNO MIS GRÁFICOS                     | 5   |
|--------|-----------------------------------------|-----|
| 1.     | 1.1 Crear gráfico                       | . 6 |
| 1.     | 1.2 Eliminar gráfico                    | . 6 |
| 1.     | 1.3 Buscar gráfico                      | . 7 |
| 1.     | 1.4 Exportar gráfico                    | . 7 |
| 1.     | 1.5 Editar gráfico                      | . 8 |
| 1.     | 1.6 Duplicar gráfico                    | . 8 |
| 1.     | 1.7 Importar gráfico                    | . 9 |
| 1.     | 1.8 Imprimir gráfico                    | . 9 |
| 1.     | 1.9 Añadir gráfico(s) a un ejercicio    | . 9 |
| 1.     | 1.10 Deshacer cambios                   | 10  |
| 1.2 EN | ITORNO CREAR/EDITAR GRÁFICO 1           | 0   |
| 1.     | 2.1 Crear gráfico                       | 10  |
| 1.     | 2.2 Eliminar gráfico                    | 11  |
| 1.     | 2.3 Guardar gráfico                     | 11  |
| 1.     | 2.4 Buscar gráfico                      | 11  |
| 1.     | 2.5 Seleccionar fondo (imagen) u objeto | 11  |
| 1.     | 2.6 Importar fondo (imagen)             | 12  |
| 1.     | 2.7 Insertar objetos en el gráfico      | 13  |
| 1.     | 2.8 Cambiar el nombre al gráfico        | 13  |
| 1.     | 2.9 Insertar descripción del gráfico    | 13  |
| 1.     | 2.10 Eliminar todos los objetos         | 13  |
| 1.     | 2.11 Imprimir gráfico                   | 14  |
|        |                                         |     |

# 2.EJERCICIOS

| 2.1 LIBRERÍA DE EJERCICIOS 1                                              | 6  |
|---------------------------------------------------------------------------|----|
| 2.1.1 Crear una carpeta de ejercicios1                                    | 6  |
| 2.1.2 Eliminar carpeta de ejercicios1                                     | 6  |
| 2.1.3 Mostrar los ejercicios de todas las carpetas1                       | 7  |
| 2.1.4 Ocultar los ejercicios de todas las carpetas1                       | 7  |
| 2.2 ENTORNO MIS EJERCICIOS 1                                              | 7  |
| 2.2.1 Crear un ejercicio1                                                 | 8  |
| 2.2.2 Eliminar un ejercicio 1                                             | 8  |
| 2.2.3 Guardar un ejercicio 1                                              | 8  |
| 2.2.4 Buscar un ejercicio 1                                               | 8  |
| 2.2.5 Exportar un ejercicio 1                                             | 9  |
| 2.2.6 Imprimir un ejercicio 1                                             | 9  |
| 2.2.7 Ver el uso histórico de un ejercicio1                               | 9  |
| 2.2.8 Vincular un video a un ejercicio1                                   | 9  |
| 2.2.9 Desvincular un video a un ejercicio                                 | 20 |
| 2.2.10 Generar un fragmento de video de un video vinculado a un ejercicio | 20 |
| 2.2.11 Convertir el fotograma actual en fondo de gráfico 2                | 20 |
| 2.2.12 Ver video vinculado a un ejercicio                                 | 21 |
| 2.2.13 Modificar el tamaño de la vista previa de los gráficos             | 21 |
| 2.2.14 Ver la animación de la secuencia de gráficos                       | 21 |

| 2.2.15 Crear un gráfico y vincularlo a un ejercicio         |    |
|-------------------------------------------------------------|----|
| 2.2.16 Desvincular un gráfico de un ejercicio               |    |
| 2.2.17 Buscar v añadir gráfico                              |    |
| 2.2.18 Ver/Editar un gráfico vinculado a un ejercicio       |    |
| 3.ENTRENAMIENTOS                                            | 24 |
| 3.1. LIBRERÍA DE ENTRENAMIENTOS                             |    |
| 3.1.1 Crear una carpeta de entrenamientos                   |    |
| 3.1.2 Eliminar carpeta de entrenamientos                    |    |
| 3.1.3 Mostrar los entrenamientos de todas las carpetas.     |    |
| 3.1.4 Ocultar los entrenamientos de todas las carpetas      |    |
| 3.2. ENTORNO MIS ENTRENAMIENTOS                             | 25 |
| 3.2.1 Crear un entrenamiento                                |    |
| 3.2.2 Eliminar un entrenamiento                             |    |
| 3.2.3 Guardar un entrenamiento                              |    |
| 3.2.4 Buscar un entrenamiento                               |    |
| 3.2.5 Importar un video a un entrenamiento                  |    |
| 3.2.6 Importar una base de datos a un entrenamiento         |    |
| 3.2.7 Importar una presentación a un entrenamiento          |    |
| 3.2.8 Mostrar los ejercicios de todas las carpetas          |    |
| 3.2.9 Ocultar los ejercicios de todas las carpetas          |    |
| 3.2.10 Vincular un ejercicio a un entrenamiento             |    |
| 3.2.11 Desvincular un ejercicio de un entrenamiento         |    |
| 3.2.12 Ver/Editar un ejercicio vinculado a un entrenamiento |    |
| 3.2.13 Ver/Editar un ejercicio original                     |    |
| 3.2.14 Crear una nota en el entrenamiento                   |    |

# **4.CALENDARIO**

| 4.1. Crear un entrenamiento                     | 31 |
|-------------------------------------------------|----|
| 4.2. Crear una sesión de video                  | 31 |
| 4.3. Crear un partido                           | 31 |
| 4.4. Abrir un entrenamiento                     | 32 |
| 4.5. Ver información básica de un entrenamiento | 32 |

# **1.GRÁFICOS**

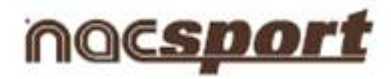

# **1.GRÁFICOS**

- 1.1- ENTORNO MIS GRÁFICOS
- 1.2- ENTORNO CREAR/EDITAR GRÁFICO

# **1.1 ENTORNO MIS GRÁFICOS**

- 1.1.1.- Crear gráfico
- 1.1.2.- Eliminar gráfico
- 1.1.3.- Buscar gráfico
- 1.1.4.- Exportar gráfico
- 1.1.5.- Editar gráfico
- 1.1.6.- Duplicar gráfico
- 1.1.7.- Importar gráfico
- 1.1.8.- Imprimir gráfico
- 1.1.9.- Añadir gráfico(s) a un ejercicio
- 1.1.10.- Deshacer cambios

6

| Mis gráficos: 19                                                                                                    |                                                                                                    |                                                                                                    |                                                                                                    |                           |
|----------------------------------------------------------------------------------------------------|----------------------------------------------------------------------------------------------------|----------------------------------------------------------------------------------------------------|----------------------------------------------------------------------------------------------------|---------------------------|
| Name                                                                                                    | Description                                                                                                    | Date                                                                                                    | Último cambio                                                                                                    | Desmarques_1              |
| 1         Inspergues_2           2         Repliques_2           3         Concentración Defensiva           4         Test 10           5         Test 20           6         Test 25           7         25           8         Triangulaciones           9         Test 30           10         30 movimientos           11         Test 15 minutos           12         15 Movimientos           13         Desmarques_5           14         Desmarques_1           15         Desmarques_1           16         Desmarques_1           17         Repliques_4           18         Contrasabaques           19         Defensa en zona | Mejorar la colocación     Mejorar la colocación     Aumentar la velocidad     Ejercicios básicos     Ejercicios básicos     Posesion     Aumentar la velocidad     Desmarques     Desmarques     Desmarques cerca del área. Defensa     colocada     Desmarques cerca del área. Defensa     colocada     Desmarques cerca del área. Defensa     colocada     Desmarques cerca del área. Defensa     colocada     Estarques cerca del área. Defensa     colocada     Estarques cerca del área. Defensa     colocada     Estarques cerca del área. Defensa     colocada     Evitar contacto innecesario | 15/01/2012 20:24:58<br>02/02/2012 19:16:31<br>15/02/2012 19:16:31<br>15/02/2012 14:24:48<br>15/02/2012 14:24:24<br>15/02/2012 14:27:26<br>15/02/2012 14:27:26<br>15/02/2012 18:55:00<br>16/02/2012 18:55:05<br>05/03/2012 17:45:39<br>05/03/2012 17:45:39<br>05/03/2012 13:12:36<br>06/03/2012 13:12:35<br>06/03/2012 13:12:57 | 06/03/2012 10:11:24<br>06/03/2012 20:11:24<br>06/03/2012 20:12:06<br>06/03/2012 19:16:17<br>06/03/2012 19:16:59<br>06/03/2012 19:32:38<br>06/03/2012 19:34:24<br>06/03/2012 19:34:24<br>06/03/2012 19:34:24<br>06/03/2012 19:34:24<br>06/03/2012 19:34:24<br>06/03/2012 19:34:25<br>06/03/2012 19:34:25<br>05/03/2012 17:45:26<br>05/03/2012 17:46:09<br>06/03/2012 20:05:49<br>06/03/2012 20:05:49<br>06/03/2012 20:10:53 | Desmarques cerca del área |

# 1.1.1 Crear gráfico

#### Para crear gráfico:

- Haga clic en el icono **CREAR** 

# 1.1.2 Eliminar gráfico

## 1.1.2.1 Para eliminar un gráfico:

a) Seleccione el gráfico que desee eliminar. Para ello, haga clic en el nombre del gráfico.

- b) Haga clic en el icono ELIMINAR
- c) En el mensaje que aparece, haga clic en SI

# 1.1.2.2 Para eliminar más de un gráfico al mismo tiempo:

a) Seleccione los gráficos que desee eliminar. Para ello, mantenga pulsada la tecla Ctrl

7

y haga clic en el nombre de cada uno de los gráficos.

- b) Haga clic en el icono **ELIMINAR**
- c) En el mensaje que aparece, haga clic en SI

## 1.1.3 Buscar gráfico

#### Para buscar un gráfico:

- Escriba el nombre o descripción del gráfico en la casilla **Buscar**.

Automáticamente, se irán filtrando los resultados correspondientes a lo que vaya escribiendo.

# 

Buscar Repliegues

|   | Name         | Description           | Date                | Último cambio       |
|---|--------------|-----------------------|---------------------|---------------------|
| 1 | Repliegues   | Mejorar la colocación | 19/01/2012 20:14:34 | 06/03/2012 17:17:32 |
| 2 | Repliegues_2 | Mejorar la colocación | 19/01/2012 20:24:58 | 06/03/2012 20:11:24 |
| 3 | Repliegues_4 | Movimientos Laterales | 06/03/2012 13:12:36 | 06/03/2012 20:05:49 |
| 4 | Repliegues   | Mejorar la colocación | 07/03/2012 20:05:57 |                     |

# 1.1.4 Exportar gráfico

Para exportar un gráfico dispone de las siguientes opciones:

#### 1.1.4.1 Exportar gráfico como JPG

- a) Seleccione el gráfico
- b) Haga clic en el icono **EXPORTAR**

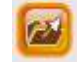

c) Seleccione Exportar como JPG

# 1.1.4.2 Exportar gráfico o secuencia de gráficos (archivo .nacg)

- a) Seleccione el gráfico.
- b) Haga clic en el icono **EXPORTAR**

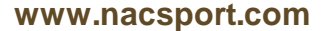

#### c) Seleccione Exportar nacg

d) Si desea exportar un gráfico seleccione **NO** en el mensaje que aparece.

Si desea exportar una secuencia de gráficos seleccione **SI** en el mensaje que aparece.

# **1.1.4.3 Exportar gráfico protegido o secuencia de gráficos protegidos (archivo .nacg)**

- a) Seleccione el gráfico.
- b) Haga clic en el icono EXPORTAR

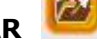

- c) Seleccione Exportar nacg protegido
- d) Si desea exportar un gráfico seleccione **NO** en el mensaje que aparece.

Si desea exportar una secuencia de gráficos seleccione **SI** en el mensaje que aparece.

**NOTA**: Un archivo **.nacg** cuando se exporta como protegido solo se podrá ver o imprimir (y nunca editar) cuando se importa en un **Nacsport Training**.

### 1.1.5 Editar gráfico

#### Para editar un gráfico hay 4 formas:

- 1) Haga doble clic en el nombre del gráfico.
- 2) Haga doble clic en la imagen del gráfico.
- 3) Seleccione el gráfico y pulse la tecla ENTER.
- 4) Seleccione el gráfico y haga clic en el icono EDITAR

### 1.1.6 Duplicar gráfico

#### Para duplicar un gráfico:

a) Seleccione el gráfico que desee duplicar. Para ello, haga clic en el nombre del gráfico.

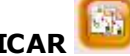

- b) Haga clic en el icono **DUPLICAR**
- 1.1.7 Importar gráfico

Para importar un gráfico:

- a)Seleccione el gráfico que desee importar. Para ello, haga clic en el nombre del gráfico.
- b) Haga clic en el icono IMPORTAR
- 1.1.8 Imprimir gráfico

Para imprimir un gráfico:

- a)Seleccione el gráfico que desee imprimir. Para ello, haga clic en el nombre del gráfico.
- b)Haga clic en el icono IMPRIMIR
- 1.1.9 Añadir gráfico(s) a un ejercicio
- 1.1.9.1 Para añadir un gráfico a un ejercicio:
- a)Seleccione el gráfico que desee añadir. Para ello, haga clic en el nombre del gráfico.
- Lo b)Haga clic en el icono AÑADIR GRÁFICO A EJERCICIO

# 1.1.9.2 Para añadir varios gráficos a un ejercicio:

a) Seleccione los gráficos que desee añadir. Para ello, mantenga pulsada la tecla Ctrl y haga clic en el nombre de cada uno de los gráficos, en el orden como guiere que aparezca añadido en el ejercicio.

b) Haga clic en el icono AÑADIR GRÁFICO A EJERCICIO

## 1.1.10 Deshacer cambios

Para deshacer todos los cambios realizados en este entorno (MIS GRÁFICOS) desde que abrió el programa Nacsport Training:

- Haga clic en el icono DESHACER 🔼

# **1.2 ENTORNO CREAR/EDITAR GRÁFICO**

En el primer acceso a este entorno ve se debe elegir deporte e imagen a usar como fondo de gráfico.

- 1.2.1.- Crear gráfico
- 1.2.2.- Eliminar gráfico
- 1.2.3.- Guardar gráfico
- 1.2.4.- Buscar gráfico
- 1.2.5.- Seleccionar fondo (imagen) u objeto
- 1.2.6.- Importar fondo (imagen)
- 1.2.7.- Insertar objetos
- 1.2.8.- Cambiar el nombre al gráfico
- 1.2.9.- Insertar descripción del gráfico
- 1.2.10.- Eliminar todos los objetos.
- 1.2.11.- Imprimir gráfico.

# 1.2.1 Crear gráfico

#### Para crear gráfico:

- a) Seleccione el deporte que desee.
- b)Seleccione la imagen que desee como fondo para el gráfico. Puede utilizar cualquier imagen que le ofrece **Nacsport Training** o puede importarla desde su ordenador.

c)Seleccione el botón que desee para realizar dibujos.

# **1.2.2 Eliminar gráfico**

### **1.2.2.1** Para eliminar un gráfico:

- a)Seleccione el gráfico que desee eliminar. Para ello, haga clic en el nombre del gráfico.
- b)Haga clic en el icono **ELIMINAR**
- c)En el mensaje que aparece, haga clic en SI.

#### 1.2.2.2 Para eliminar más de gráfico al mismo tiempo:

a)Seleccione los gráficos que desee eliminar. Para ello, mantenga pulsada la tecla **Ctrl** y haga clic en el nombre de cada uno de los gráficos.

b)Haga clic en el icono ELIMINAR

# 1.2.3 Guardar gráfico

## Para guardar un gráfico:

a)Seleccione el gráfico que desee guardar. Para ello, haga clic en el nombre del gráfico.

b)Haga clic en el icono GUARDAR ᄕ

## 1.2.4 Buscar gráfico

Para buscar un gráfico:

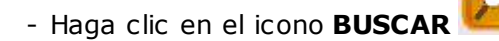

# 1.2.5 Seleccionar fondo (imagen) u objeto

#### Para seleccionar un fondo u objeto:

a)Haga clic en el icono SELECCIONAR

# 1.2.6 Importar fondo (imagen)

Para exportar un gráfico dispone de las siguientes opciones:

### 1.1.4.1 Exportar gráfico como JPG

- a)Seleccione el gráfico
- b)Haga clic en el icono EXPORTAR

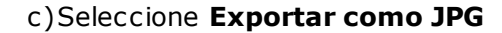

#### 1.1.4.2 Exportar gráfico o secuencia de gráficos (archivo .nacg)

- a)Seleccione el gráfico.
- b)Haga clic en el icono EXPORTAR
- c)Seleccione Exportar nacg
- d) Si desea exportar un gráfico seleccione **NO** en el mensaje que aparece.

Si desea exportar una secuencia de gráficos seleccione **SI** en el mensaje que aparece.

# **1.1.4.3 Exportar gráfico protegido o secuencia de gráficos protegidos (archivo .nacg)**

a)Seleccione el gráfico.

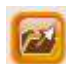

b)Haga clic en el icono **EXPORTAR** 

- c)Seleccione Exportar nacg protegido
- d)Si desea exportar un gráfico seleccione **NO** en el mensaje que aparece.

Si desea exportar una secuencia de gráficos seleccione **SI** en el mensaje que aparece.

NOTA: Un archivo .nacg cuando se exporta como protegido solo se podrá ver o

imprimir (y nunca editar) cuando se importa en un **Nacsport Training**.Para **importar un fondo**:

a)Haga clic en el icono IMPORTAR FONDO

**b)**Busque la imagen y haga clic en **Abrir** 

c)La imagen se agregará en la librería Importados.

# 1.2.7 Insertar objetos en el gráfico

### Para insertar un objeto:

a)Haga clic en el objeto que desee.

## Para insertar un objeto varias veces seguidas:

a)Seleccione el objeto que desee.

b) Mantenga pulsada la tecla **Ctrl** y vaya haciendo clic en el lugar de la imagen donde quiere que aparezca situado el objeto selccionado.

# 1.2.8 Cambiar el nombre al gráfico

### Para cambiar el nombre al gráfico:

|                                                            | Ejemplo_1 |
|------------------------------------------------------------|-----------|
| <ul> <li>Inserte el nombre en la casilla Nombre</li> </ul> |           |

Nombre

# 1.2.9 Insertar descripción del gráfico

Para insertar la descripción de un gráfico:

- Introduzca el texto en la casilla **Descripción** 

# 1.2.10 Eliminar todos los objetos

Para eliminar todos los objetos creados:

- Haga clic en el icono ELIMINAR

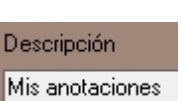

# 1.2.11 Imprimir gráfico

# Para imprimir un gráfico:

- Haga clic en el icono IMPRIMIR

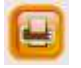

# 2.EJERCICIOS

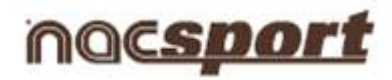

# 2.EJERCICIOS

- 2.1. LIBRERÍA DE EJERCICIOS
- 2.2. ENTORNO MIS EJERCICIOS

# 2.1 LIBRERÍA DE EJERCICIOS

- 2.1.1 Crear una carpeta de ejercicios.
- 2.1.2 Eliminar carpeta de ejercicios.
- 2.1.3 Mostrar los ejercicios de todas las carpetas.
- 2.1.4 Ocultar los ejercicios de todas las carpetas.
- 2.1.1 Crear una carpeta de ejercicios

### Para crear una carpeta de ejercicios:

- a) Haga clic en el nodo donde desee crear la carpeta.
- b) Haga clic en el icono CREAR CARPETA
- c) Haga clic en la carpeta y escriba el nombre que desee.
- 2.1.2 Eliminar carpeta de ejercicios

## Para eliminar una carpeta de ejercicios:

- a)Seleccione la carpeta.
- b)Haga clic en el icono ELIMINAR

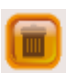

NOTA: Se eliminará la carpeta con todo su contenido.

# 2.1.3 Mostrar los ejercicios de todas las carpetas

Para mostrar el contenido de todas las carpetas de ejercicios:

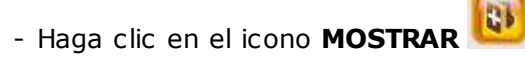

2.1.4 Ocultar los ejercicios de todas las carpetas

Para ocultar el contenido de todas las carpetas de ejercicios:

-Haga clic en el icono OCULTAR

# 2.2 ENTORNO MIS EJERCICIOS

- 2.2.1 Crear un ejercicio.
- 2.2.2 Eliminar un ejercicio.
- 2.2.3 Guardar un ejercicio.
- 2.2.4 Buscar un ejercicio.
- 2.2.5 Exportar un ejercicio.
- 2.2.6 Imprimir un ejercicio.
- 2.2.7 Ver el uso histórico de un ejercicio.
- 2.2.8 Vincular un video a un ejercicio.
- 2.2.9 Desvincular un video a un ejercicio.
- 2.2.10 Generar un fragmento de video de un video vinculado a un ejercicio.
- 2.2.11 Convertir el fotograma actual en fondo de gráfico
- 2.2.12 Ver video vinculado a un ejercicio.
- 2.2.13 Modificar el tamaño de la vista previa del gráfico.
- 2.2.14 Ver la animación de la secuencia de gráficos.
- 2.2.15 Crear un gráfico y vincularlo a un ejercicio.
- 2.2.16 Desvincular un gráfico de un ejercicio.
- 2.2.17 Buscar y añadir gráfico.

2.2.18 Ver/Editar un gráfico vinculado a un ejercicio.

# 2.2.1 Crear un ejercicio

Para crear un ejercicio:

- a)Haga clic en el icono CREAR EJERCICIO
- **b**)Seleccione la carpeta en donde desee guardar el ejercicio.
- c)Rellene los campos que desee.

**NOTA:** Dispone de varios campos: Duración del ejercicio, Objetivo, Intensidad, Material, Participantes, Lugar, Superficie, Observaciones...

## 2.2.2 Eliminar un ejercicio

## Para eliminar un ejercicio:

- a)Seleccione el ejercicio que desee eliminar. Para ello, haga clic en el nombre del ejercicio.
- b) Haga clic en el icono ELIMINAR
- c)En el mensaje que aparece, haga clic en SI.

# 2.2.3 Guardar un ejercicio

#### Para guardar un ejercicio:

a)Haga clic en el icono **GUARDAR** 

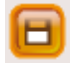

# 2.2.4 Buscar un ejercicio

Para buscar un ejercicio dispone de varias opciones:

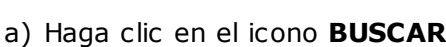

- b) Escriba el nombre en la casilla **Buscar**.

Automáticamente, se irán filtrando los resultados correspondientes a lo que vaya escribiendo.

# 2.2.5 Exportar un ejercicio

Para exportar un ejercicio:

- Haga clic en el icono **EXPORTAR** 

2.2.6 Imprimir un ejercicio

Para imprimir un ejercicio:

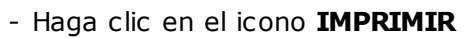

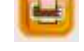

4

2.2.7 Ver el uso histórico de un ejercicio

Para ver el uso histórico de un ejercicio:

- Haga clic en el icono HISTÓRICO

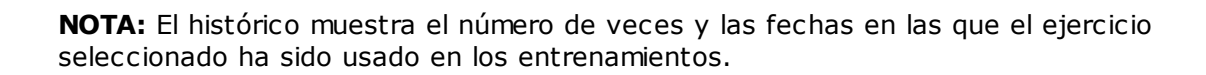

# 2.2.8 Vincular un video a un ejercicio

Para vincular un video a un ejercicio hay 2 formas:

- 2.2.8.1 Vínculo desde disco duro:
- a) Haga clic en el icono VINCULAR EJERCICIO
- b) Seleccione Añadir archivo de video.
- c) Busque el video que desee vincular y haga doble clic sobre su nombre.

# 2.2.8.2 Vínculo desde Internet.

a) Haga clic en el icono VINCULAR EJERCICIO

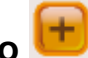

- b) Seleccione Añadir dirección de Internet.
- c) En la ventana que aparece, pegue la dirección de Internet del video y haga clic en OK.
- 2.2.9 Desvincular un video a un ejercicio

Para desvincular un video de un ejercicio:

a) Haga clic en el icono ELIMINAR

NOTA: Se eliminará, solamente, de la lista de videos.

2.2.10 Generar un fragmento de video de un video vinculado a un ejercicio

Para **generar un fragmento de vídeo de un vídeo ya vinculado a un ejercicio** debe seguir estos pasos:

- a) Seleccione el video vinculado. Para ello, haga clic en el nombre del video.
- b) Modifique en el Timeline el inicio y el final del video que va a generar. Para modificar el inicio y el final del video, mantenga pulsado el botón izquierdo del ratón y arrastre donde quiera.
- c) Haga clic en el icono **CREAR VÍDEO**
- d) Elija nombre y destino para el video que se generará y haga clic en Guardar.

### 2.2.11 Convertir el fotograma actual en fondo de gráfico

Para convertir el fotograma actual en fondo de gráfico siga estos pasos:

a) Haga clic en icono EXTRAER FOTOGRAMA

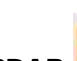

b) Haga los dibujos que desee y haga clic en el icono GUARDAR

El gráfico creado se añadirá a la lista de gráficos incluidos en el ejercicio.

# 2.2.12 Ver video vinculado a un ejercicio

## Para ver el video vinculado a un ejercicio hay 2 formas:

- a) Haga clic en el nombre del video.
- b) Haga clic en el icono VISUALIZAR para ver el video en una ventana independiente y con un tamaño mayor.

# 2.2.13 Modificar el tamaño de la vista previa de los gráficos

- Para modificar el tamaño de la vista previa de los gráficos:
- a) Mueva la barra de desplazamiento al tamaño que desee. Dispone de 4 tamaños.

# 2.2.14 Ver la animación de la secuencia de gráficos

- Para ver la animación de la secuencia de gráficos:
- Haga clic en el icono REPRODUCI

# 2.2.15 Crear un gráfico y vincularlo a un ejercicio

### Para crear un gráfico y vincularlo a un ejercicio:

- a) Haga clic en el icono CREAR GRÁFICO
- b) Una vez haya creado el gráfico, haga clic en el icono GUARDAR guardarlo y vincularlo al ejercicio.

# 2.2.16 Desvincular un gráfico de un ejercicio

## Para desvincular un gráfico de un ejercicio:

- a) Seleccione el gráfico que desee desvincular. Para ello, haga clic en el nombre del gráfico.
- b) Haga clic en el icono ELIMINAR
- c) En el mensaje que aparece, haga clic en SI.

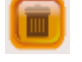

22

# 2.2.17 Buscar y añadir gráfico

## Para buscar y añadir un gráfico:

a)Haga clic en el icono **BUSCAR** 

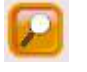

Se abrirá una ventana con la lista de gráficos creados.

b)Seleccione el gráfico.

c) Haga clic en el icono AÑADIR GRÁFICO AL EJERCICIO

# 2.2.18 Ver/Editar un gráfico vinculado a un ejercicio

## Para ver/editar un gráfico vinculado a un ejercicio:

- a)Seleccionar el gráfico.
- b)Haga clic en el icono **VISUALIZAR**

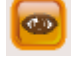

La

# **3.ENTRENAMIENTOS**

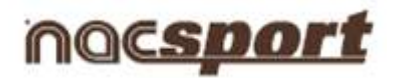

# **3.ENTRENAMIENTOS**

- 3.1. LIBRERÍA DE ENTRENAMIENTOS
- 3.2. ENTORNO MIS ENTRENAMIENTOS

# 3.1. LIBRERÍA DE ENTRENAMIENTOS

- 3.1.1 Crear una carpeta de entrenamientos.
- 3.1.2 Eliminar carpeta de entrenamientos.
- 3.1.3 Mostrar los entrenamientos de todas las carpetas.
- 3.1.4 Ocultar los entrenamientos de todas las carpetas.
- 3.1.1 Crear una carpeta de entrenamientos.

Para crear una carpeta de entrenamientos:

- a) Haga clic en el nodo donde desee crear la carpeta.
- b)Haga clic en el icono CREAR CARPETA
- c)Haga clic en la carpeta y escriba el nombre que desee.
- 3.1.2 Eliminar carpeta de entrenamientos.

Para eliminar una carpeta de entrenamientos:

- a)Seleccione la carpeta.
- b)Haga clic en el icono **ELIMINAR**

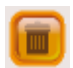

NOTA: Se eliminará la carpeta con todo su contenido.

# 3.1.3 Mostrar los entrenamientos de todas las carpetas.

Para mostrar el contenido de todas las carpetas de entrenamientos:

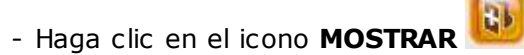

3.1.4 Ocultar los entrenamientos de todas las carpetas.

Para ocultar el contenido de todas las carpetas de entrenamientos:

- Haga clic en el icono OCULTAR

# **3.2. ENTORNO MIS ENTRENAMIENTOS**

- 3.2.1 Crear un entrenamiento.
- 3.2.2 Eliminar un entrenamiento.
- 3.2.3 Guardar un entrenamiento.
- 3.2.4 Buscar un entrenamiento.
- 3.2.5 Importar un video a un entrenamiento.
- 3.2.6 Importar una base de datos a un entrenamiento
- 3.2.7 Importar una presentación a un entrenamiento
- 3.2.8 Mostrar los ejercicios de todas las carpetas.
- 3.2.9 Ocultar los ejercicios de todas las carpetas.
- 3.2.10 Vincular un ejercicio a un entrenamiento.
- 3.2.11 Desvincular un ejercicio de un entrenamiento.
- 3.2.12 Ver/Editar un ejercicio vinculado a un entrenamiento.
- 3.2.13 Ver/Editar un ejercicio original.
- 3.2.14 Crear una nota en el entrenamiento.

26

# 3.2.1 Crear un entrenamiento

#### Para crear un entrenamiento:

- a) Haga clic en el icono CREAR ENTRENAMIENTO
- **b)** Seleccione la carpeta en donde desee guardar el entrenamiento.
- c) Rellene los campos que desee.

**NOTA:** Dispone de varios campos: Duración del entrenamiento, Objetivo, Tipo, Intensidad, Volumen, Hora y Fecha, Color (para realizar una búsqueda rápida en el Calendario)...

Haga clic en "+" para ver/rellenar más campos.

## 3.2.2 Eliminar un entrenamiento

## Para eliminar un entrenamiento:

- a) Seleccione el entrenamiento que desee eliminar. Para ello, haga clic en el nombre del entrenamiento.
- b) Haga clic en el icono **ELIMINAR**
- c) En el mensaje que aparece, haga clic en SI.

# 3.2.3 Guardar un entrenamiento

### Para guardar un entrenamiento:

- Haga clic en el icono GUARDAR

# 3.2.4 Buscar un entrenamiento

#### Para buscar un entrenamiento:

- a) Haga clic en el icono **BUSCAR**
- b) Escriba el nombre en la casilla Buscar. Automáticamente, se irán filtrando los

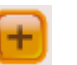

resultados correspondientes a lo que vaya escribiendo.

## 3.2.5 Importar un video a un entrenamiento

## Para importar un video a un entrenamiento:

- a) En la pestaña Videos, haga clic en el icono AÑADIR
- b) Busque el video y haga clic en Abrir.

## 3.2.6 Importar una base de datos a un entrenamiento.

Para importar una base de datos a un entrenamiento:

- a) En la pestaña Timeline, haga clic en el icono AÑADIR
- b) Busque la base de datos (archivo .nac) y haga clic en Abrir.

# 3.2.7 Importar una presentación a un entrenamiento

#### Para importar una presentación a un entrenamiento:

- a) En la pestaña Presentación, haga clic en el icono AÑADIR
- b) Busque la base de datos (archivo .pre) y haga clic en Abrir.
- 3.2.8 Mostrar los ejercicios de todas las carpetas

#### Para mostrar el contenido de todas las carpetas de ejercicios:

- Haga clic en el icono MOSTRAR

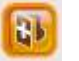

# 3.2.9 Ocultar los ejercicios de todas las carpetas

#### Para ocultar el contenido de todas las carpetas de ejercicios:

- Haga clic en el icono OCULTAR

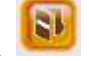

28

# 3.2.10 Vincular un ejercicio a un entrenamiento

#### Para vincular un ejercicio a un entrenamiento:

- a) Seleccione el ejercicio que quiere vincular.
- b) Haga clic en el icono **VINCULAR**

# 3.2.11 Desvincular un ejercicio de un entrenamiento

#### Para desvincular un ejercicio de un entrenamiento:

- a) Seleccione el ejercicio que desee desvincular. Para ello, haga clic en el nombre del ejercicio.
- b) Haga clic en el icono **ELIMINAR**
- c) En el mensaje que aparece, haga clic en SI.

## 3.2.12 Ver/Editar un ejercicio vinculado a un entrenamiento

Para ver/editar un ejercicio vinculado a un entrenamiento:

- a) Seleccione el ejercicio.
- b) Rellene los campos que desee.
- c) Para guardar los cambios, haga clic en el icono GUARDAR

Aparecerá una sección en la que puede ver/editar la información acerca del ejercicio vinculado.

**NOTA**: Todos los cambios que haga solo se guardarán en el ejercicio actual del entrenamiento abierto.

# 3.2.13 Ver/Editar un ejercicio original

#### Para ver/editar un ejercicio:

a) Seleccione el ejercicio.

\_\_\_\_

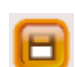

Ξ

b) Haga clic en el icono **VISUALIZAR** 

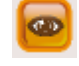

**NOTA:** Todos los cambios que haga se guardarán en el ejercicio original y no en el vinculado al entrenamiento abierto.

8

# 3.2.14 Crear una nota en el entrenamiento

Para crear una nota en el entrenamiento:

- a) Haga clic en el icono CREAR NOTA
- **b)** Ponga el nombre que desee y escriba sus anotaciones.
- c) Para guardar la nota, haga clic en el icono GUARDAR

# **4.CALENDARIO**

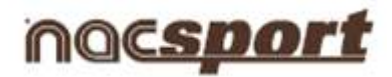

# **4.CALENDARIO**

- 4.1. Crear un entrenamiento.
- 4.2. Crear una sesión de video.
- 4.3. Crear un partido.
- 4.4. Abrir un entrenamiento.
- 4.5. Ver información básica de un entrenamiento.

# 4.1. Crear un entrenamiento

## Para crear un entrenamiento:

- a) Haga clic en el día que desee del calendario.
- b) Seleccione Nuevo entrenamiento.

# 4.2. Crear una sesión de video

## Para crear una sesión de video:

- a) Haga clic en el día que desee del calendario.
- b) Seleccione Nuevo sesión de video.

# 4.3. Crear un partido

Para crear un partido:

- a) Haga clic en el día que desee del calendario.
- b) Seleccione Nuevo partido.

# 4.4. Abrir un entrenamiento

Para abrir un entrenamiento:

- Haga clic en el nombre del entrenamiento.

# 4.5. Ver información básica de un entrenamiento

# Para ver la información básica de un entrenamiento:

- Pase el cursor por encima del nombre del entrenamiento.

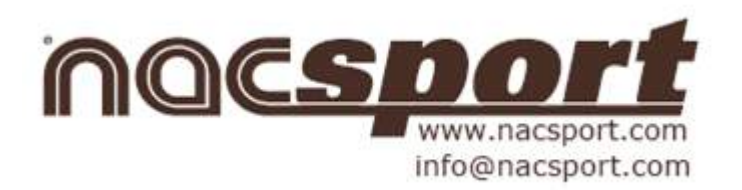